# cMT-iPC15/cMT-iPC10

# **User Manual**

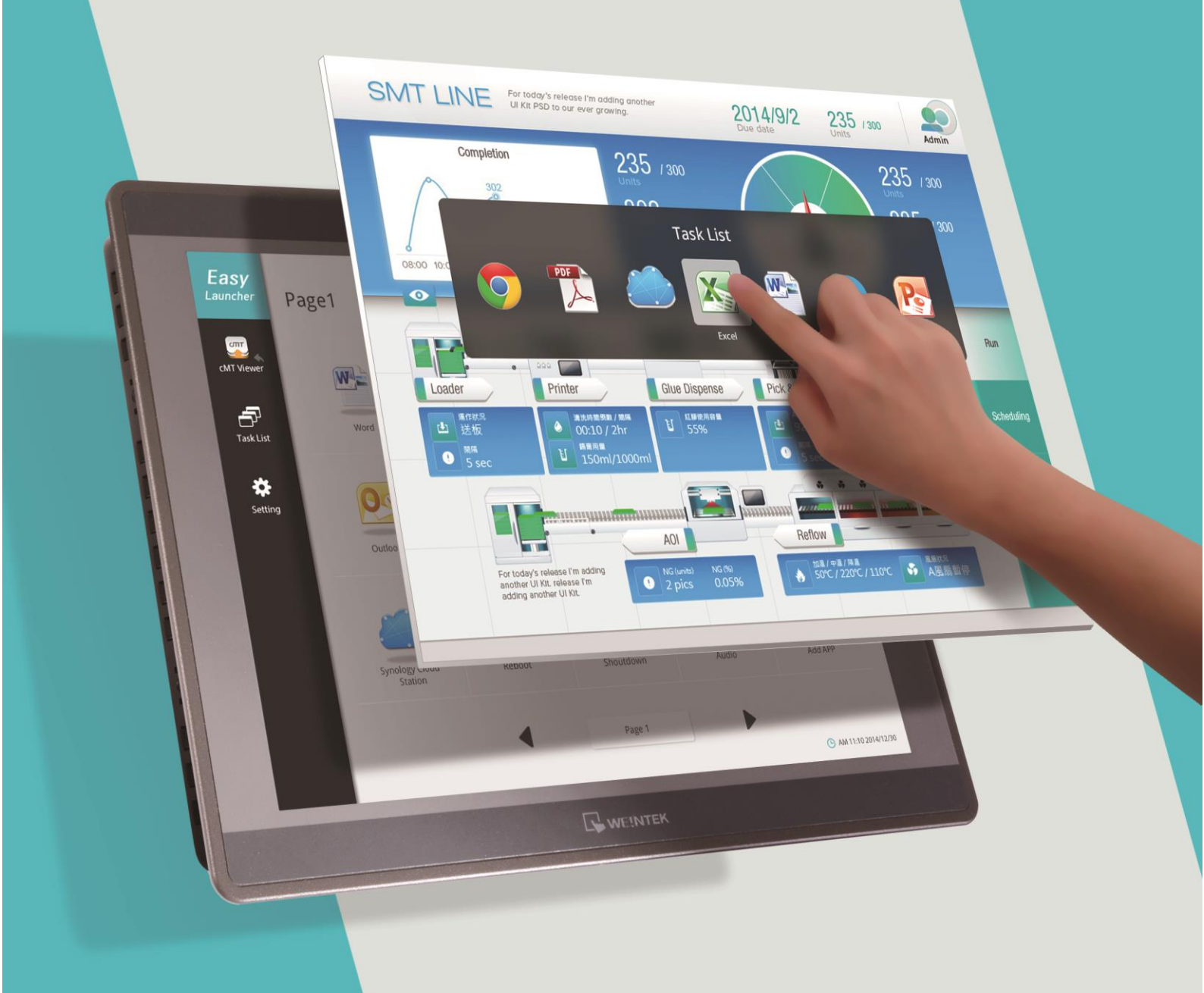

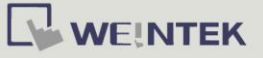

# **Table of Contents**

| 1. | Overview                 | .1 |
|----|--------------------------|----|
| 2. | Specification            | .1 |
| 3. | Dimensions               | .3 |
| 4. | LED Indicators           | .5 |
| 5. | Lithium Battery          | .5 |
| 6. | Entering BIOS            | .5 |
| 7. | Installing Windows OS    | .5 |
| 8. | Turning ON/OFF the HMI   | .6 |
| 9. | Driver                   | .7 |
| 10 | .Touchscreen Calibration | .7 |

#### Warning

This is Class A Product. In domestic environment this product may cause radio interference in which case the user may be required to take adequate measures.

Other company names, product names, or trademarks in this document are the trademarks or registered trademarks of their respective companies. This document is subject to change without prior notice. Copyright© 2019 Weintek Lab., Inc. All rights reserved.

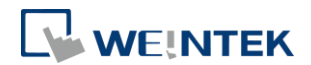

### 1. Overview

cMT-iPC15 / cMT-iPC10, based on Windows<sup>®</sup> OS, can connect cMT HMI using cMT Viewer and serves as HMI, and it runs third party applications. By using cMT Launcher dedicatedly designed by Weintek R & D group, it's easy to customize cMT-iPC15 / cMT-iPC10's desktop into smartphone-like UI and manage access control of apps. The shortcut name and icon of the application can be customized and placed in different categories and different pages.

# 2. Specification

#### cMT-iPC15

| Display15' TFT<br>ResolutionDisplayResolution1024 x 768Brightness (cd/m <sup>2</sup> )400Contrast Ratio700:1Backlight Life Time>50,000 hrs.Colors16.2MLCD Viewing Angle (T/B/L/R)70/70/80/80Touch PanelTypeAccuracyActive Area Length(X)±2%, Width(Y)±2%MemorySSDSSD64 GBProcessorIntel Atom <sup>®</sup> E3827 processorJ/O PortSD Card SlotSD Card SlotSD/SDHC/SDXCUSB HostUSB 2.0 x 2/ USB 3.0 x 1Ethernet10/100/1000 Base-T x 2Audio OutputBuilt-in Mono SpeakerAudio OutputBuilt-inPower244:20%/VDCPower Roser500VAC (1 min.)Isolation ResistanceExceed 50M/2 G on UnitSpecificationDisestancePower Solation24:223 x 54.2 mmPower Consumption2.4@:24VDCVibration Endurance10 to 25H2(X,Y,Z direction 2G 30 minutes)Vitration Endurance10 to 25H2(X,Y,Z direction 2G 30 minutes)Panel Cutout352 x 279 mmWeightApprox. 2.76 kgMountPanel mount, VESA mount 75 x 75 mmPanel CutoutG2% ~ 70°C (4* - 158*F)Operating Temperature0* ~ 50°C (32* ~ 122*F)Relative Humidity10% ~ 90% (non-condensing)CertificateCECEOS Support"Windows® 7 / Windows® 10 IoTEnterprise(EasyLauncher + cMT Viewer)                                                                                                    |                   |                                 |                                                                                   |  |
|----------------------------------------------------------------------------------------------------|-------------------|---------------------------------|-----------------------------------------------------------------------------------|--|
| Bisplay         Resolution         1024 x 768           Display         Brightness (cd/m <sup>2</sup> )         400           Contrast Ratio         700:1           Backlight Type         LED           Backlight Life Time         >50,000 hrs.           Colors         16.2M           LCD Viewing Angle (T/B/L/R)         70/70/80/80           Touch Panel         Type           Accuracy         Active Area LengH(X)±2%, Width(Y)±2%           Memory         RAM         4 GB           Processor         SSD         64 GB           Processor         SD Card Slot         SD/SDHC/SDXC           USB Host         USB 2.0 x 2 / USB 3.0 x 1           USB Host         USB 2.0 x 2 / USB 3.0 x 1           USB Host         USB 4.0 x 2 / USB 3.0 x 1           USB Host         USB 4.0 x 2 / USB 3.0 x 1           Input Power         24±20%/DC           Power         24±20%/DC           Power Solation         Built-in           Power Consumption         2A@24VDC           Voltage Resistance         Exceed 50MX2 @ 500VDC           Voltage Resistance         Exceed 50MX2 @ 500VDC           Specification         Dimensions WXHXD         366 x 233 x 54.2 mm           Panel Cutout <td></td> <td>Display</td> <td>15" TFT</td>                                                                                                    |                   | Display                         | 15" TFT                                                                           |  |
| DisplayBrightness (cd/m <sup>2</sup> )400Contrast Ratio700:1Backlight TypeLEDBacklight Life Time>50,000 hrs.Colors16.2MLCD Viewing Angle (T/B/L/R)7070/80/80Touch PanelTypeAccuracyActive Area Length(X):22%, Width(Y):22%MemorySSDRAM4 GBProcessorIntel Atom <sup>®</sup> E3827 processorSD Card SlotSD/SDHC/SDE20U/O PortUSB LostUSB HostUSB 2.0 x 2 / USB 3.0 x 1I/O PortEthernetAudio OutputBuilt-in Mono SpeakerAudio OutputBuilt-inPower24:20%/VDCPower Consumption2A@24VDCVibration Resistance500VAC (1 min.)Isolation ResistanceExcered S0M2 @ 500VDCVibration Endurance10 to 25Hz(X,Y,Z direction 2G 30 minutes)PCB CoatingYesEnclosureAluminumDimensions WxHxD366 x 293 x 54.2 mmPanel Cutout352 x 279 mmWeightApprox. 2.76 kgMountPanel mount, VESA mount 75 x 75 mmUL Type 4X (indoor use only) / NEMA4 / IP65Compliant Front PanelStorage Temperature0° ~ 50°C (32° ~ 122°F)Relative Humidity10% - 90% (non-condensing)CertificateCEOS SupportCECertificateCECertificateCECertificateCECertificateCECertificateCECertificate<                                                                                                    |                   | Resolution                      | 1024 x 768                                                                        |  |
| Display         Contrast Ratio         700:1<br>Backlight Type           Display         Contrast Ratio         700:1<br>Backlight Type           Backlight Life Time         >50,000 hrs.           Colors         16.2M           LCD Viewing Angle (T/B/L/R)         70/70/80/80           Touch Panel         Type           Memory         SSD           Processor         Intel Atom E E3827 processor           SD Card Slot         SD/SDHC/SDXC           USB Host         USB 2.0 x 2 / USB 3.0 x 1           I/O Port         Ethernet           Audio Output         Built-in           Audio Output         Built-in           Audio Output         Built-in           Power         24/±20%/VDC           Power Consumption         2A@24VDC           Vobrage Resistance         500/VAC (1 min.)           Isolation Resistance         Exceed 50MΩ @ 500/DC           Vibration Endurance         10 to 25Hz(X,YZ direction 2G 30 minutes)           PCB Coating         Yes           Enclosure         Aluminum           Dimensions WXHxD         366 x 293 x 54.2 mm           Panel Cutout         352 x 279 mm           Weight         Approx. 2.76 kg           Mount         Pa                                                                                                    |                   | Brightness (cd/m <sup>2</sup> ) | 400                                                                               |  |
| DisplayBacklight TypeLEDBacklight Life Time>50,000 hrs.Colors16.2MLCD Viewing Angle (T/B/L/R)70/70/80/80Touch PanelTypeAccuracyActive Area Length(X)±2%, Width(Y)±2%MemorySSDProcessorCard SlotSD Card SlotSDDHC/SDXCU/O PortUSB HostU/O PortEthernetAudio OutputBuilt-inAudio OutputBuilt-inPower24±20%/VDCPower Consumption24#20%/VDCVoltage Resistance500/VAC (1 min.)Isolation Resistance500/VAC (1 min.)Isolation Resistance10 to 25Hz(X,Y,Z direction 2G 30 minutes)PCB CoatingYesEnclosureAluminumDimensions WxHxD366 x 293 x 54.2 mmPanel Cutout352 x 279 cmWeightApprox. 2.76 kgMountPanel mount, VESA mount 75 x 75 mmUL Type 4X (indoor use only) / NEMA4 / IP65Complant Front PanelOperating Temperature-20° - 70°C (4° - 158°F)Operating Temperature0° - 50°C (32° - 122°F)Relative Humidity10% - 90% (non-condensing)CertificateCEOS Support* Windows® 7 / Windows® 10 IoTEnterprise(EasyLauncher + cMT Viewer)                                                                                                    | Diamlay           | Contrast Ratio                  | 700:1                                                                             |  |
| Backlight Life Time         >50,000 hrs.           Colors         16.2M           LCD Viewing Angle (T/B/L/R)         70/70/80/80           Touch Panel         Type           Accuracy         Active Area Length(X)±2%, Width(Y)±2%           Memory         SSD           RAM         4 GB           Processor         SD Card Slot           J/O Port         SD Card Slot           USB Host         USB 2.0 x 2 / USB 3.0 x 1           UB colupt         Built-in Mono Speaker           Audio Output         Built-in           Audio Line Out - 3.5 mn jack x 1           Bower Consumption         2A#20%VDC           Power Consumption         2A#20%VDC           Power Consumption         2A#240%VDC           Vibration Endurance         10 to 25H2(X,Y,Z drection 2G 30 minutes)           PCB Coating         Yes           Enclosure         Aluminum           Dimensions WxHxD         366 x 293 x 54.2 mm           Panel Cutout         352 x 279 mm           Weight         Approx. 2.76 kg           Mount         Panel mount, VESA mount 75 x 75 mm           UL Type 4X (indoor use only) / NEMA4 / IP65           Compliant Front Panel         Corognilant Front Panel           <                                                                                                    | Display           | Backlight Type                  | LED                                                                               |  |
| Colors         16.2M           LCD Viewing Angle (T/B/L/R)         70/70/80/80           Touch Panel<br>Accuracy         Type<br>Active Area Length(X)±2%, Width(Y)±2%           Memory         SSD<br>RAM         64 GB           Processor         SD Card Slot         SD/SDH(C/SDXC           USB Host         USB 2.0 x 2 / USB 3.0 x 1           I/O Port         Ethernet         10/100/1000 Base-T x 2           Audio Output         Built-in<br>Built-in Mono Speaker           Audio Output         Built-in<br>Power         Power Consumption         24±20%/VDC           Power         Power Consumption         2A@24VDC         VIDC           Voltage Resistance         Exceed 50MΩ @ 500VDC         VIDT           Specification         Dimensions WXHXD         366 x 293 x 54.2 mm           Panel Cutout         362 x 279 mm         Veight         Approx. 2.76 kg           Mount         Panel mount, VESA mount 75 x 75 mm         UL Type 4X (moor use only) / NEMA4 / IP65<br>Compliant Front Panel           Environment         Storage Temperature         -20° ~ 70°C (4° ~ 158°F)         Operating Temperature         0° ~ 50°C (2° - 122°F)           Geative Humidity         10% ~ 90% (non-condensing)         CE         Certificate         CE         Certificate         Windows® 7 / Windows® 10 lot                                       |                   | Backlight Life Time             | >50,000 hrs.                                                                      |  |
| LCD Viewing Angle (T/B/L/R)70/70/80/80Touch Panel<br>AccuracyType<br>Accuracy4-wire Resistive Type<br>Active Area Length(X)±2%, Width(Y)±2%MemorySSD64 GBProcessorIntel Atom <sup>®</sup> E3827 processorJ/O PortSD Card SlotSD/SDHC/SDXCJ/O PortUSB HostUSB 2.0 x 2 / USB 3.0 x 1I/O PortIntel Atom <sup>®</sup> E3827 processorAudio OutputBuilt-inAudio OutputBuilt-inAudio OutputBuilt-inPowerPower IsolationPowerSolation ResistanceSpecificationExceed 500VAC (1 min.)Isolation ResistanceExceed 500VAC (1 min.)Isolation ResistanceExceed 500VAC (1 min.)Dimensions WxHxD366 x 293 x 54.2 mmPanel Cutout352 x 279 mmWeightApprox. 2.76 kgMountPanel mount, VESA mount 75 x 75 mmUL Type 4X (indoor use only) / NEMA4 / IP65<br>Compliant Front PanelFervironmentStorage Temperature0° ~ 50°C (2° ~ 12°F)Operating Temperature0° ~ 50°C (2° ~ 12°F)Operating Temperature0° ~ 50°C (2° ~ 12°F)Operating Temperature0° ~ 50°C (2° ~ 12°F)OS SupportCECEOS SupportCECorrCeCEOS SupportCECorrCeCertificateCEOS SupportCECorrCECorrCeCorrCeCutous ExtendCutous ExtendCutous E                                                                                                    |                   | Colors                          | 16.2M                                                                             |  |
| Touch PanelType<br>Accuracy4-wire Resistive Type<br>Active Area Length(X)±2%, Width(Y)±2%<br>SSD<br>SSD<br>RAMMemory<br>RAMSSD<br>RAM64 GB<br>(SSD<br>SD Card Slot<br>USB 3.0 x 1<br>EthernetI/O PortEnvironmet<br>SD Card SlotIntel Atom® E3827 processor<br>                                                                                                    |                   | LCD Viewing Angle (T/B/L/R)     | 70/70/80/80                                                                       |  |
| Noticity Partiel<br>AccuracyAccuracyActive Area Length(X)±2%, Width(Y)±2%MemorySSD64 GBRAM4 GBProcessorIntel Atom E3827 processorJ/O PortSD Card SlotSD/SDHC/SDXCUSB HostUSB 2.0 x 2 / USB 3.0 x 1I/O PortEthernet10/100/1000 Base-T x 2Audio OutputBuilt-inAudio OutputBuilt-inPower24±20%/VDCPower IsolationBuilt-inPower Consumption2A@24VDCVoltage Resistance500VAC (1 min.))Isolation Resistance500VAC (1 min.))Isolation Resistance10 to 25Hz(X,Y,Z direction 2G 30 minutes)PCB CoatingYesPcB CoatingYesEnclosureAluminumUlmensions WxHxD366 x 293 x 54.2 mmPanel Cutout352 x 279 mmWeightApprox. 2.76 kgMountPanel mount, Y5 x 75 mmUL Type 4X (indoor use only) / NEMA4 / IP65Compliant Front PanelStorage Temperature-20° - 70°C (-4° - 158*F)Operating Temperature0° - 50°C (32° - 122°F)Relative Humidity10% - 90% (non-condensing)CECEULCE markedULCE markedULCE markedULCE markedCH Windows® 7 / Windows® 10 IoTEnterprise(EasyLauncher + cMT Viewer)                                                                                                    | Touch Danal       | Туре                            | 4-wire Resistive Type                                                             |  |
| Memory<br>RAM         SSD<br>RAM         64 GB<br>4 GB<br>1ntel Atom <sup>®</sup> E3827 processor           Processor         Intel Atom <sup>®</sup> E3827 processor           SD Card Slot         SD/SDHC/SDXC           USB Host         USB 2.0 x 2 / USB 3.0 x 1           I/O Port         Ethernet         10/100/1000 Base-T x 2           Audio Output         Built-in Mono Speaker           Audio Output         Built-in           Power         Power Isolation           Power         Power Isolation           Power         Solotation           Power Solation Resistance         Exceed 50MΩ @ 500VDC           Voltage Resistance         500VAC (1 min.)           Isolation Resistance         Exceed 50MΩ @ 500VDC           Vibration Endurance         10 to 25Hz(X,Y,Z direction 2G 30 minutes)           PCB Coating         Yes           Enclosure         Aluminum           Dimensions WxHxD         366 x 293 x 54.2 mm           Panel Cutout         352 x 279 mm           Weight         Approx. 2.76 kg           Mount         Panel mount, VESA mount 75 x 75 mm           UL Type 4X (indoor use only) / NEMA4 / IP65           Coperating Temperature         -20° ~ 70°C (-4° ~ 158°F)           Operating Temperature         -00° ~ 50°C (32° - 122°F) <td>Touch Panel</td> <td>Accuracy</td> <td>Active Area Length(X)±2%, Width(Y)±2%</td> | Touch Panel       | Accuracy                        | Active Area Length(X)±2%, Width(Y)±2%                                             |  |
| Methol yRAM4 GBProcessorIntel Atom <sup>®</sup> E3827 processorBD Card SlotSDSDHC/SDXCUSB HostUSB 2.0 x 2 / USB 3.0 x 1LIO PortEthernet10/100/1000 Base-T x 2Audio OutputBuilt-in Mono SpeakerAudio OutputBuilt-in Mono SpeakerRTCInput Power24±20%/VDCPowerPower IsolationBuilt-inPowerPower Consumption2A@24VDCVoltage Resistance500VDC (1 min.)Isolation ResistanceExceed 50MQ @ 500VDCVibration Endurance10 to 25Hz(X,Y,Z direction 2G 30 minutes)PCB CoatingYesEnclosureAluminumDimensions WxHxD366 x 293 x 54.2 mmPanel Cutout352 x 279 mmWeightApprox. 2.76 kgMountPanel mount, VESA mount 75 x 75 mmEnvironmentStorage Temperature-20° ~ 70°C (32° ~ 122°F)Relative Humidity10% ~ 90% (non-condensing)CECECE markedUL° 00% (non-condensing)CECE markedUL° 7 / Windows <sup>®</sup> 8.1 / Windows <sup>®</sup> 10 IoTEntificate* Windows <sup>®</sup> 7 / Windows <sup>®</sup> 10 IoTOS Support* Windows <sup>®</sup> 7 / Windows <sup>®</sup> 8.1 / Windows <sup>®</sup> 10 IoT                                                                                                    | Momory            | SSD                             | 64 GB                                                                             |  |
| ProcessorIntel Atom® E3827 processorSD Card SlotSD/SDHC/SDXCUSB HostUSB 2.0 x 2 / USB 3.0 x 1UVPortEthernet10/10/1000 Base-T x 2Audio OutputBuilt-in Mono SpeakerAudio UiputBuilt-in Mono SpeakerPowerInput Power24±20%VDCPower IsolationBuilt-inPower Consumption2A@24VDCVoltage Resistance500VAC (1 min.)Isolation ResistanceExceed 50MC @ 500VDCVibration Endurance10 to 25Hz(X,Y,Z direction 2G 30 minutes)PCB CoatingYesEnclosureAluminumDimensions WxHxD366 x 293 x 54.2 mmPanel Cutout352 x 279 mmWeightApprox. 2.76 kgMountPanel mount, VESA mount 75 x 75 mmVerightCorport 4.20° ~ 10°C (42° ~ 158°F)Operating Temperature0° ~ 50°C (32° ~ 122°F)Relative Humidity10% ~ 90% (non-condensing)CErtificateCEULCE markedULCE markedULCE markedULCE markedULCE markedULCE markedULCE markedULCE markedULCE markedULCE markedULCE markedULCE markedULCE markedULCE markedULCE markedULCE markedULCE markedULCE markedULCE markedUL <td>wemory</td> <td>RAM</td> <td>4 GB</td>                                                                                                    | wemory            | RAM                             | 4 GB                                                                              |  |
| I/O PortSD Card SlotSD/SDHC/SDXCI/O PortEthernet10/100/1000 Base-T x 2Audio OutputBuilt-in Mono SpeakerAudio OutputAudio Line Out - 3.5 mm jack x 1RTCInput Power24±20%VDCPower IsolationBuilt-inPower24±20%VDCPower IsolationBuilt-inPower IsolationBuilt-inPower Isolation Resistance500VAC (1 min.)Isolation ResistanceExceed 50M2 @ 500VDCVibration Endurance10 to 25Hz(X,Y,Z direction 2G 30 minutes)PCB CoatingYesEnclosureAluminumDimensions WxHxD366 x 293 x 54.2 mmPanel Cutout352 x 279 mmWeightApprox. 2.76 kgMountPanel mount, VESA mount 75 x 75 mmUL Type 4X (indoor use only) / NEMA4 / IP65Compliant Front PanelStorage Temperature0° ~ 50°C (32° ~ 122°F)Relative Humidity10% ~ 90% (non-condensing)CECE markedULUL type 4X indows® 8.1 / Windows® 10 IoTEntificate* Windows® 7 / Windows® 10 IoTOS Support* Windows® 7 / Windows® 10 IoT                                                                                                    | Processor         |                                 | Intel Atom <sup>®</sup> E3827 processor                                           |  |
| I/O PortUSB HostUSB 2.0 x 2 / USB 3.0 x 1Ethernet10/100/1000 Base-T x 2Audio OutputBuilt-in Mono Speaker<br>Audio Line Out - 3.5 mm jack x 1RTCInput Power24±20%VDCPowerSource Consumption2A@24VDCVoltage Resistance500VAC (1 min.)Isolation ResistanceExceed 50MΩ @ 500VDCVibration Endurance10 to 25H2(X,Y,Z direction 2G 30 minutes)PCB CoatingYesEnclosureAluminumDimensions WxHxD366 x 293 x 54.2 mmPanel Cutout352 x 279 mmWeightApprox.2.76 kgMountPanel mount, VESA mount 75 x 75 mmVerightCompliant Front PanelStorage Temperature-20° ~ 70°C (-4° ~ 158°F)Operating Temperature0° ~ 50°C (32° - 122°F)Relative Humidity10% ~ 90% (non-condensing)CertificateCEOS SupportCertificate                                                                                                    |                   | SD Card Slot                    | SD/SDHC/SDXC                                                                      |  |
| I/O Port       Ethernet       10/100/1000 Base-T x 2         Audio Output       Built-in Mono Speaker         Audio Line Out – 3.5 mm jack x 1       Built-in Mono Speaker         RTC       Input Power       24±20%VDC         Power       24±20%VDC       Power Isolation         Power Consumption       2A@24VDC       Voltage Resistance         Solation Resistance       500VAC (1 min.)         Isolation Resistance       10 to 25Hz(X,Y,Z direction 2G 30 minutes)         Vibration Endurance       10 to 25Hz(X,Y,Z direction 2G 30 minutes)         PCB Coating       Yes         Enclosure       Aluminum         Dimensions WxHxD       366 x 293 x 54.2 mm         Panel Cutout       352 x 279 mm         Weight       Approx.2.76 kg         Mount       Panel mount, VESA mount 75 x 75 mm         VUL Type 4X (indoor use only) / NEMA4 / IP65         Compliant Front Panel         Storage Temperature       -20° ~ 70°C (-4° ~ 158°F)         Operating Temperature       0° ~ 50°C (32° ~ 122°F)         Relative Humidity       10% ~ 90% (non-condensing)         CE       CE marked         UL       CUL us Listed         * Windows® 7 / Windows® 8.1 / Windows® 10 IoT       Enterprise         (EasyLaunc                                                                                                    |                   | USB Host                        | USB 2.0 x 2 / USB 3.0 x 1                                                         |  |
| Audio OutputBuilt-in Mono Speaker<br>Audio Line Out – 3.5 mm jack x 1RTCInput Power24±20%VDCPower IsolationBuilt-inPower Isolation2A@24VDCVotrage Resistance500VAC (1 min.)Isolation ResistanceExceed 50MΩ @ 500VDCVibration Endurance10 to 25Hz(X,Y,Z direction 2G 30 minutes)PCB CoatingYesEnclosureAluminumDimensions WxHxD366 x 293 x 54.2 mmPanel Cutout352 x 279 mmWeightApprox. 2.76 kgMountPanel mount, VESA mount 75 x 75 mmEnvironmentStorage Temperature-20° ~ 70°C (-4° ~ 158°F)Operating Temperature0° ~ 50°C (32° ~ 122°F)Relative Humidity10% ~ 90% (non-condensing)CertificateCECE marked<br>ULOS Support"Windows® 7 / Windows® 8.1 / Windows® 10 IoT<br>Enterprise<br>(EasyLauncher + cMT Viewer)                                                                                                    | I/O Port          | Ethernet                        | 10/100/1000 Base-T x 2                                                            |  |
| Audio Output       Audio Line Out – 3.5 mm jack x 1         RTC       Built-in         Input Power       24±20%VDC         Power Isolation       Built-in         Power Consumption       2A@24VDC         Voltage Resistance       500VAC (1 min.)         Isolation Resistance       Exceed 50MΩ @ 500VDC         Vibration Endurance       10 to 25Hz(X,Y,Z direction 2G 30 minutes)         PCB Coating       Yes         Enclosure       Aluminum         Dimensions WxHxD       366 x 293 x 54.2 mm         Panel Cutout       352 x 279 mm         Weight       Approx. 2.76 kg         Mount       Panel mount, VESA mount 75 x 75 mm         VL Type 4X (indoor use only) / NEMA4 / IP65         Compliant Front Panel         Storage Temperature       -20° ~ 70°C (-4° ~ 158°F)         Operating Temperature       0° ~ 50°C (32° ~ 122°F)         Relative Humidity       10% ~ 90% (non-condensing)         CE       CE marked         UL       CE marked         UL       CE marked         UL       CE marked         OS Support       * Windows® 7 / Windows® 8.1 / Windows® 10 IoT                                                                                                    |                   | Audia Output                    | Built-in Mono Speaker                                                             |  |
| RTCBuilt-inPower24±20%VDCPower IsolationBuilt-inPower Consumption2A@24VDCVoltage Resistance500VAC (1 min.)Isolation ResistanceExceed 50MΩ @ 500VDCVibration Endurance10 to 25Hz(X,Y,Z direction 2G 30 minutes)PCB CoatingYesEnclosureAluminumDimensions WxHxD366 x 293 x 54.2 mmPanel Cutout352 x 279 mmWeightApprox. 2.76 kgMountPanel mount, VESA mount 75 x 75 mmUL Type 4X (indoor use only) / NEMA4 / IP65<br>Compliant Front PanelEnvironmentStorage TemperatureOperating Temperature0° ~ 50°C (32° ~ 122°F)Relative Humidity10% ~ 90% (non-condensing)CertificateCE<br>ULOS SupportCE<br>(Law Cutous * 7 / Windows* 10 IoT<br>Enterprise<br>(EasyLauncher + cMT Viewer)                                                                                                    |                   | Audio Output                    | Audio Line Out – 3.5 mm jack x 1                                                  |  |
| PowerInput Power24±20%VDCPower IsolationBuilt-inPower Consumption2A@24VDCVoltage Resistance500VAC (1 min.)Isolation ResistanceExceed 50MΩ @ 500VDCVibration Endurance10 to 25Hz(X,Y,Z direction 2G 30 minutes)PCB CoatingYesEnclosureAluminumDimensions WxHxD366 x 293 x 54.2 mmPanel Cutout352 x 279 mmWeightApprox. 2.76 kgMountPanel mount, VESA mount 75 x 75 mmVL Type 4X (indoor use only) / NEMA4 / IP65<br>Compliant Front PanelStorage Temperature-20° ~ 70°C (-4° ~ 158°F)Operating Temperature0° ~ 50°C (32° ~ 122°F)Relative Humidity10% ~ 90% (non-condensing)CertificateCE<br>ULOS Support"Windows" 7 / Windows" 8.1 / Windows" 10 IoT<br>Enterprise<br>(EasyLauncher + cMT Viewer)                                                                                                    | RTC               |                                 | Built-in                                                                          |  |
| PowerPower IsolationBuilt-inPower Consumption2A@24VDCVoltage Resistance500VAC (1 min.)Isolation ResistanceExceed 50MΩ @ 500VDCVibration Endurance10 to 25Hz(X,Y,Z direction 2G 30 minutes)PCB CoatingYesEnclosureAluminumDimensions WxHxD366 x 293 x 54.2 mmPanel Cutout352 x 279 mmWeightApprox. 2.76 kgMountPanel mount, VESA mount 75 x 75 mmUL Type 4X (indoor use only) / NEMA4 / IP65<br>Compliant Front PanelStorage Temperature-20° ~ 70°C (-4° ~ 158°F)Operating Temperature0° ~ 50°C (32° ~ 122°F)Relative Humidity10% ~ 90% (non-condensing)CertificateCE<br>ULOS SupportCE<br>LuceOS Support* Windows® 7 / Windows® 8.1 / Windows® 10 IoT<br>Enterprise<br>(EasyLauncher + cMT Viewer)                                                                                                    |                   | Input Power                     | 24±20%VDC                                                                         |  |
| PowerPower Consumption2A@24VDCVoltage Resistance500VAC (1 min.)Isolation ResistanceExceed 50MΩ @ 500VDCVibration Endurance10 to 25Hz(X,Y,Z direction 2G 30 minutes)PCB CoatingYesEnclosureAluminumDimensions WxHxD366 x 293 x 54.2 mmPanel Cutout352 x 279 mmWeightApprox. 2.76 kgMountPanel mount, VESA mount 75 x 75 mmProtection StructureUL Type 4X (indoor use only) / NEMA4 / IP65<br>Compliant Front PanelStorage Temperature-20° ~ 70°C (-4° ~ 158°F)<br>Operating TemperatureOperating Temperature0° ~ 50°C (32° ~ 122°F)<br>Relative HumidityRelative Humidity10% ~ 90% (non-condensing)<br>CECECEULCE marked<br>cULus ListedOS Support* Windows® 7 / Windows® 8.1 / Windows® 10 IoT<br>Enterprise<br>(EasyLauncher + cMT Viewer)                                                                                                    |                   | Power Isolation                 | Built-in                                                                          |  |
| Voltage Resistance       500VAC (1 min.)         Isolation Resistance       Exceed 50MΩ @ 500VDC         Vibration Endurance       10 to 25Hz(X,Y,Z direction 2G 30 minutes)         PCB Coating       Yes         Enclosure       Aluminum         Dimensions WxHxD       366 x 293 x 54.2 mm         Panel Cutout       352 x 279 mm         Weight       Approx. 2.76 kg         Mount       Panel mount, VESA mount 75 x 75 mm         VUL Type 4X (indoor use only) / NEMA4 / IP65         Compliant Front Panel         Storage Temperature       -20° ~ 70°C (-4° ~ 158°F)         Operating Temperature       0° ~ 50°C (32° ~ 122°F)         Relative Humidity       10% ~ 90% (non-condensing)         CE       CE         UL       CE marked         UL       CULus Listed         * Windows® 7 / Windows® 8.1 / Windows® 10 IoT         Enterprise       (EasyLauncher + cMT Viewer)                                                                                                    | Power             | Power Consumption               | 2A@24VDC                                                                          |  |
| Isolation ResistanceExceed 50MΩ @ 500VDCVibration Endurance10 to 25Hz(X,Y,Z direction 2G 30 minutes)PCB CoatingYesEnclosureAluminumDimensions WxHxD366 x 293 x 54.2 mmPanel Cutout352 x 279 mmWeightApprox. 2.76 kgMountPanel mount, VESA mount 75 x 75 mmProtection StructureUL Type 4X (indoor use only) / NEMA4 / IP65<br>Compliant Front PanelEnvironmentStorage Temperature-20° ~ 70°C (-4° ~ 158°F)Operating Temperature0° ~ 50°C (32° ~ 122°F)Relative Humidity10% ~ 90% (non-condensing)CertificateCECE marked<br>ULOS Support* Windows® 7 / Windows® 8.1 / Windows® 10 IoT<br>Enterprise<br>(EasyLauncher + cMT Viewer)                                                                                                    | I Owei            | Voltage Resistance              | 500VAC (1 min.)                                                                   |  |
| Vibration Endurance10 to 25Hz(X,Y,Z direction 2G 30 minutes)PCB Coating<br>EnclosureYesEnclosureAluminumDimensions WxHxD366 x 293 x 54.2 mmPanel Cutout352 x 279 mmWeight<br>MountApprox. 2.76 kgProtection StructureUL Type 4X (indoor use only) / NEMA4 / IP65<br>Compliant Front PanelStorage Temperature<br>Operating Temperature-20° ~ 70°C (-4° ~ 158°F)Operating Temperature0° ~ 50°C (32° ~ 122°F)Relative Humidity10% ~ 90% (non-condensing)CertificateCE<br>ULOS Support* Windows® 7 / Windows® 8.1 / Windows® 10 IoT<br>Enterprise<br>(EasyLauncher + cMT Viewer)                                                                                                    |                   | Isolation Resistance            | Exceed 50MΩ @ 500VDC                                                              |  |
| PCB CoatingYesEnclosureAluminumDimensions WxHxD366 x 293 x 54.2 mmPanel Cutout352 x 279 mmWeightApprox. 2.76 kgMountPanel mount, VESA mount 75 x 75 mmProtection StructureUL Type 4X (indoor use only) / NEMA4 / IP65<br>Compliant Front PanelStorage Temperature-20° ~ 70°C (-4° ~ 158°F)Operating Temperature0° ~ 50°C (32° ~ 122°F)Relative Humidity10% ~ 90% (non-condensing)CertificateCECE markedULcUL us ListedSupport*Windows® 7 / Windows® 8.1 / Windows® 10 IoT<br>Enterprise<br>(EasyLauncher + cMT Viewer)                                                                                                    |                   | Vibration Endurance             | 10 to 25Hz(X,Y,Z direction 2G 30 minutes)                                         |  |
| SpecificationEnclosureAluminumDimensions WxHxD366 x 293 x 54.2 mmPanel Cutout352 x 279 mmWeightApprox. 2.76 kgMountPanel mount, VESA mount 75 x 75 mmProtection StructureUL Type 4X (indoor use only) / NEMA4 / IP65<br>Compliant Front PanelStorage Temperature-20° ~ 70°C (-4° ~ 158°F)<br>Operating TemperatureOperating Temperature0° ~ 50°C (32° ~ 122°F)<br>Relative HumidityRelative Humidity10% ~ 90% (non-condensing)<br>CE<br>ULCE<br>ULCE marked<br>CULus ListedOS Support* Windows® 7 / Windows® 8.1 / Windows® 10 IoT<br>Enterprise<br>(EasyLauncher + cMT Viewer)                                                                                                    |                   | PCB Coating                     | Yes                                                                               |  |
| SpecificationDimensions WxHxD366 x 293 x 54.2 mmPanel Cutout352 x 279 mmWeightApprox. 2.76 kgMountPanel mount, VESA mount 75 x 75 mmProtection StructureUL Type 4X (indoor use only) / NEMA4 / IP65<br>Compliant Front PanelEnvironmentStorage Temperature-20° ~ 70°C (-4° ~ 158°F)<br>Operating TemperatureOperating Temperature0° ~ 50°C (32° ~ 122°F)<br>Relative HumidityCertificateCE<br>ULCE marked<br>CULus ListedOS SupportCE<br>(LeasyLauncher + cMT Viewer)                                                                                                    |                   | Enclosure                       | Aluminum                                                                          |  |
| Panel Cutout       352 x 279 mm         Weight       Approx. 2.76 kg         Mount       Panel mount, VESA mount 75 x 75 mm         UL Type 4X (indoor use only) / NEMA4 / IP65         Compliant Front Panel         Storage Temperature       -20° ~ 70°C (-4° ~ 158°F)         Operating Temperature       0° ~ 50°C (32° ~ 122°F)         Relative Humidity       10% ~ 90% (non-condensing)         CE       CE         UL       CE uclus Listed         VUL       Storage 7 / Windows® 8.1 / Windows® 10 IoT         Environment       * Windows® 7 / Windows® 8.1 / Windows® 10 IoT                                                                                                    | Specification     | Dimensions WxHxD                | 366 x 293 x 54.2 mm                                                               |  |
| Weight       Approx. 2.76 kg         Mount       Panel mount, VESA mount 75 x 75 mm         UL Type 4X (indoor use only) / NEMA4 / IP65<br>Compliant Front Panel         Storage Temperature       -20° ~ 70°C (-4° ~ 158°F)         Operating Temperature       0° ~ 50°C (32° ~ 122°F)         Relative Humidity       10% ~ 90% (non-condensing)         CE       CE         UL       CE         UL       CULus Listed         * Windows® 7 / Windows® 8.1 / Windows® 10 IoT         Enterprise       (EasyLauncher + cMT Viewer)                                                                                                    | opeemeation       | Panel Cutout                    | 352 x 279 mm                                                                      |  |
| MountPanel mount, VESA mount 75 x 75 mmProtection StructureUL Type 4X (indoor use only) / NEMA4 / IP65<br>Compliant Front PanelStorage Temperature-20° ~ 70°C (-4° ~ 158°F)<br>Operating TemperatureOperating Temperature0° ~ 50°C (32° ~ 122°F)<br>Relative HumidityCertificateCE<br>                                                                                                    |                   | Weight                          | Approx. 2.76 kg                                                                   |  |
| EnvironmentProtection StructureUL Type 4X (indoor use only) / NEMA4 / IP65<br>Compliant Front PanelStorage Temperature-20° ~ 70°C (-4° ~ 158°F)<br>Operating Temperature0° ~ 50°C (32° ~ 122°F)Relative Humidity10% ~ 90% (non-condensing)CertificateCE<br>ULCE marked<br>CULus ListedOS Support* Windows® 7 / Windows® 8.1 / Windows® 10 IoT<br>Enterprise<br>(EasyLauncher + cMT Viewer)                                                                                                    |                   | Mount                           | Panel mount, VESA mount 75 x 75 mm                                                |  |
| Environment       Storage Temperature       -20° ~ 70°C (-4° ~ 158°F)         Operating Temperature       0° ~ 50°C (32° ~ 122°F)         Relative Humidity       10% ~ 90% (non-condensing)         Certificate       CE       CE         UL       CULus Listed         * Windows® 7 / Windows® 8.1 / Windows® 10 IoT         Enterprise       (EasyLauncher + cMT Viewer)                                                                                                    |                   | Protection Structure            | UL Type 4X (indoor use only) / NEMA4 / IP65                                       |  |
| Environment       Storage Temperature       -20° ~ 70°C (-4° ~ 158°F)         Operating Temperature       0° ~ 50°C (32° ~ 122°F)         Relative Humidity       10% ~ 90% (non-condensing)         Certificate       CE         UL       CE marked         OS Support       * Windows® 7 / Windows® 8.1 / Windows® 10 IoT         Enterprise       (EasyLauncher + cMT Viewer)                                                                                                    |                   |                                 | Compliant Front Panel                                                             |  |
| Operating Temperature       0° ~ 50°C (32° ~ 122°F)         Relative Humidity       10% ~ 90% (non-condensing)         Certificate       CE         UL       CULus Listed         OS Support       * Windows® 7 / Windows® 8.1 / Windows® 10 IoT         Enterprise       (EasyLauncher + cMT Viewer)                                                                                                    | Environment       | Storage Temperature             | -20° ~ 70°C (-4° ~ 158°F)                                                         |  |
| Relative Humidity       10% ~ 90% (non-condensing)         Certificate       CE<br>UL       CE marked<br>cULus Listed         OS Support       * Windows® 7 / Windows® 8.1 / Windows® 10 IoT<br>Enterprise<br>(EasyLauncher + cMT Viewer)                                                                                                    |                   | Operating Temperature           | 0° ~ 50°C (32° ~ 122°F)                                                           |  |
| Certificate       CE<br>UL       CE marked<br>cULus Listed         OS Support       * Windows® 7 / Windows® 8.1 / Windows® 10 IoT<br>Enterprise<br>(EasyLauncher + cMT Viewer)                                                                                                    |                   | Relative Humidity               | 10% ~ 90% (non-condensing)                                                        |  |
| OS Support     CUL     cULus Listed       OS Support     * Windows <sup>®</sup> 7 / Windows <sup>®</sup> 8.1 / Windows <sup>®</sup> 10 IoT<br>Enterprise<br>(EasyLauncher + cMT Viewer)                                                                                                    | Certificate       | CE                              | CE marked                                                                         |  |
| * Windows <sup>®</sup> 7 / Windows <sup>®</sup> 8.1 / Windows <sup>®</sup> 10 IoT<br>Enterprise<br>(EasyLauncher + cMT Viewer)                                                                                                    | Continuate        | UL                              | cULus Listed                                                                      |  |
| OS Support Enterprise<br>(EasyLauncher + cMT Viewer)                                                                                                    |                   |                                 | * Windows <sup>®</sup> 7 / Windows <sup>®</sup> 8.1 / Windows <sup>®</sup> 10 IoT |  |
| (EasyLauncher + cMT Viewer)                                                                                                    | <b>OS Support</b> |                                 | Enterprise                                                                        |  |
|                                                                                                    |                   |                                 | (EasyLauncher + cMT Viewer)                                                       |  |

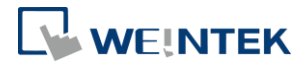

\*License of Windows OS is excluded.

\*Windows is a trademark or a registered trademark of Microsoft Corporation in the United States and/or other countries.

\*Intel Atom is a trademark of Intel Corporation or its subsidiaries in the U.S. and/or other countries.

#### cMT-iPC10

|               | Display                         | 9.7" TFT                                                                          |  |
|---------------|---------------------------------|-----------------------------------------------------------------------------------|--|
|               | Resolution                      | 1024 x 768                                                                        |  |
|               | Brightness (cd/m <sup>2</sup> ) | 350                                                                               |  |
| Dicploy       | Contrast Ratio                  | 500:1                                                                             |  |
| Display       | Backlight Type                  | LED                                                                               |  |
|               | Backlight Life Time             | >30,000 hrs.                                                                      |  |
|               | Colors                          | 262K                                                                              |  |
|               | LCD Viewing Angle (T/B/L/R)     | 60/70/70/70                                                                       |  |
| Touch Danal   | Туре                            | 4-wire Resistive Type                                                             |  |
| Touch Faller  | Accuracy                        | Active Area Length(X)±2%, Width(Y)±2%                                             |  |
| Momory        | SSD                             | 64 GB                                                                             |  |
| wiemory       | RAM                             | 4 GB                                                                              |  |
| Processor     |                                 | Intel Atom <sup>®</sup> E3827 processor                                           |  |
|               | SD Card Slot                    | SD/SDHC/SDXC                                                                      |  |
|               | USB Host                        | USB 2.0 x 2 / USB 3.0 x 1                                                         |  |
| I/O Port      | Ethernet                        | 10/100/1000 Base-T x 2                                                            |  |
|               |                                 | Built-in Mono Speaker                                                             |  |
|               |                                 | Audio Line Out – 3.5 mm jack x 1                                                  |  |
| RTC           |                                 | Built-in                                                                          |  |
|               | Input Power                     | 24±20%VDC                                                                         |  |
|               | Power Isolation                 | Built-in                                                                          |  |
| Power         | Power Consumption               | 1.5A@24VDC                                                                        |  |
| I OWEI        | Voltage Resistance              | 500VAC (1 min.)                                                                   |  |
|               | Isolation Resistance            | Exceed 50MΩ @ 500VDC                                                              |  |
|               | Vibration Endurance             | 10 to 25Hz (X, Y, Z direction 2G 30 minutes)                                      |  |
|               | PCB Coating                     | Yes                                                                               |  |
|               | Enclosure                       | Plastic                                                                           |  |
| Specification | Dimensions WxHxD                | 260.6 x 203.1 x 44.5 mm                                                           |  |
| opecification | Panel Cutout                    | 250 x 192 mm                                                                      |  |
|               | Weight                          | Approx. 1.1 kg                                                                    |  |
|               | Mount                           | Panel mount, VESA mount 75 x 75 mm                                                |  |
|               | Protection Structure            | UL Type 4X (indoor use only) / NEMA4 / IP65                                       |  |
|               |                                 | Compliant Front Panel                                                             |  |
| Environment   | Storage Temperature             | -20° ~ 60°C (-4° ~ 140°F)                                                         |  |
|               | Operating Temperature           | 0° ~ 50°C (32° ~ 122°F)                                                           |  |
|               | Relative Humidity               | 10% ~ 90% (non-condensing)                                                        |  |
| Certificate   | CE                              | CE marked                                                                         |  |
| Ochimicate    | UL                              | cULus Listed                                                                      |  |
|               |                                 | * Windows <sup>®</sup> 7 / Windows <sup>®</sup> 8.1 / Windows <sup>®</sup> 10 IoT |  |
| OS Support    |                                 | Enterprise                                                                        |  |
|               |                                 | (EasyLauncher + cMT Viewer)                                                       |  |

\*License of Windows OS is excluded.

\*Windows is a trademark or a registered trademark of Microsoft Corporation in the United States and/or other countries.

\*Intel Atom is a trademark of Intel Corporation or its subsidiaries in the U.S. and/or other countries.

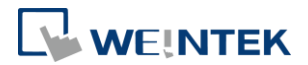

# 3. Dimensions

#### cMT-iPC15

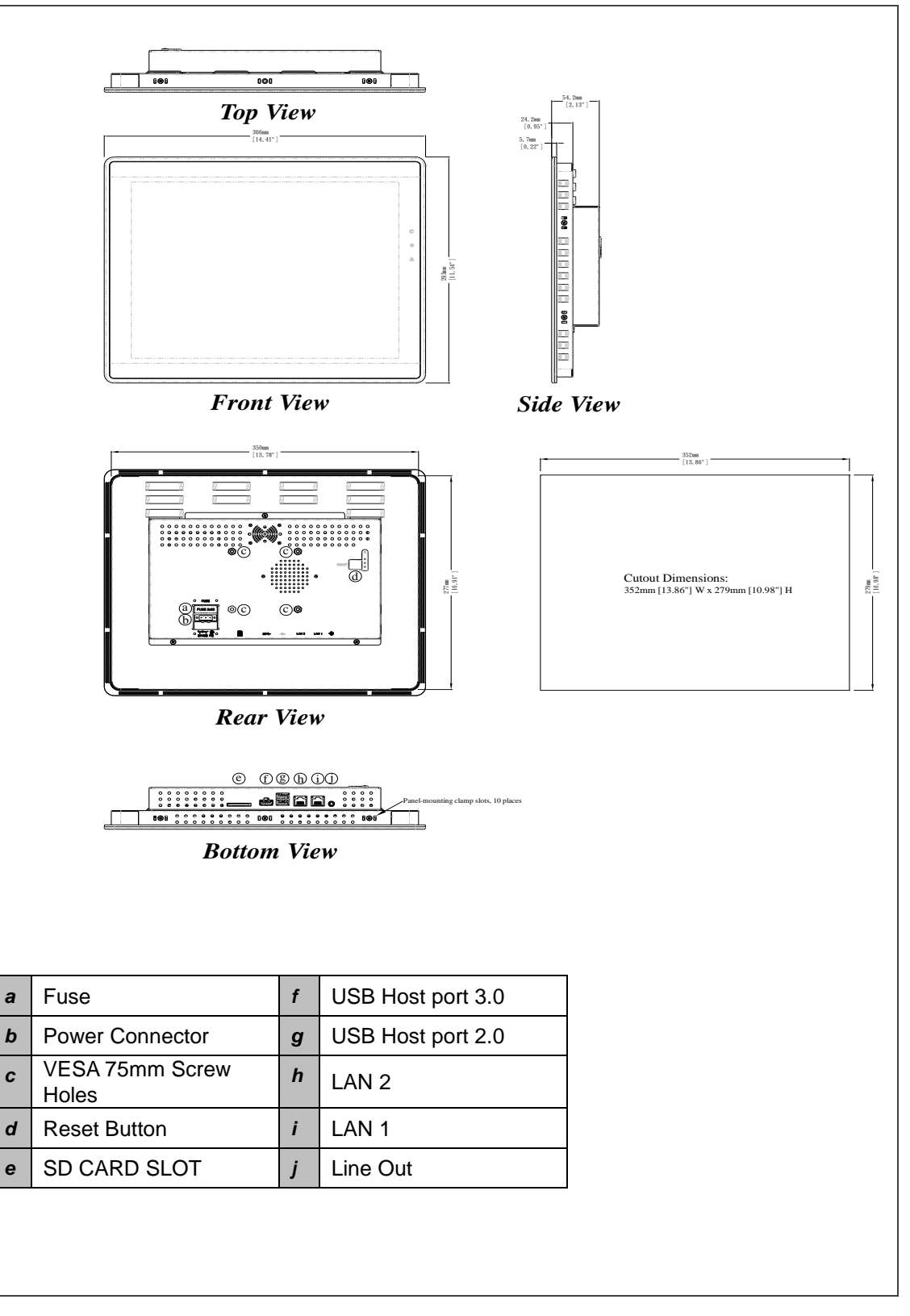

#### cMT-iPC15 / cMT-iPC10 User Manual

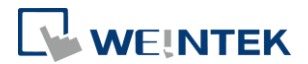

cMT-iPC10

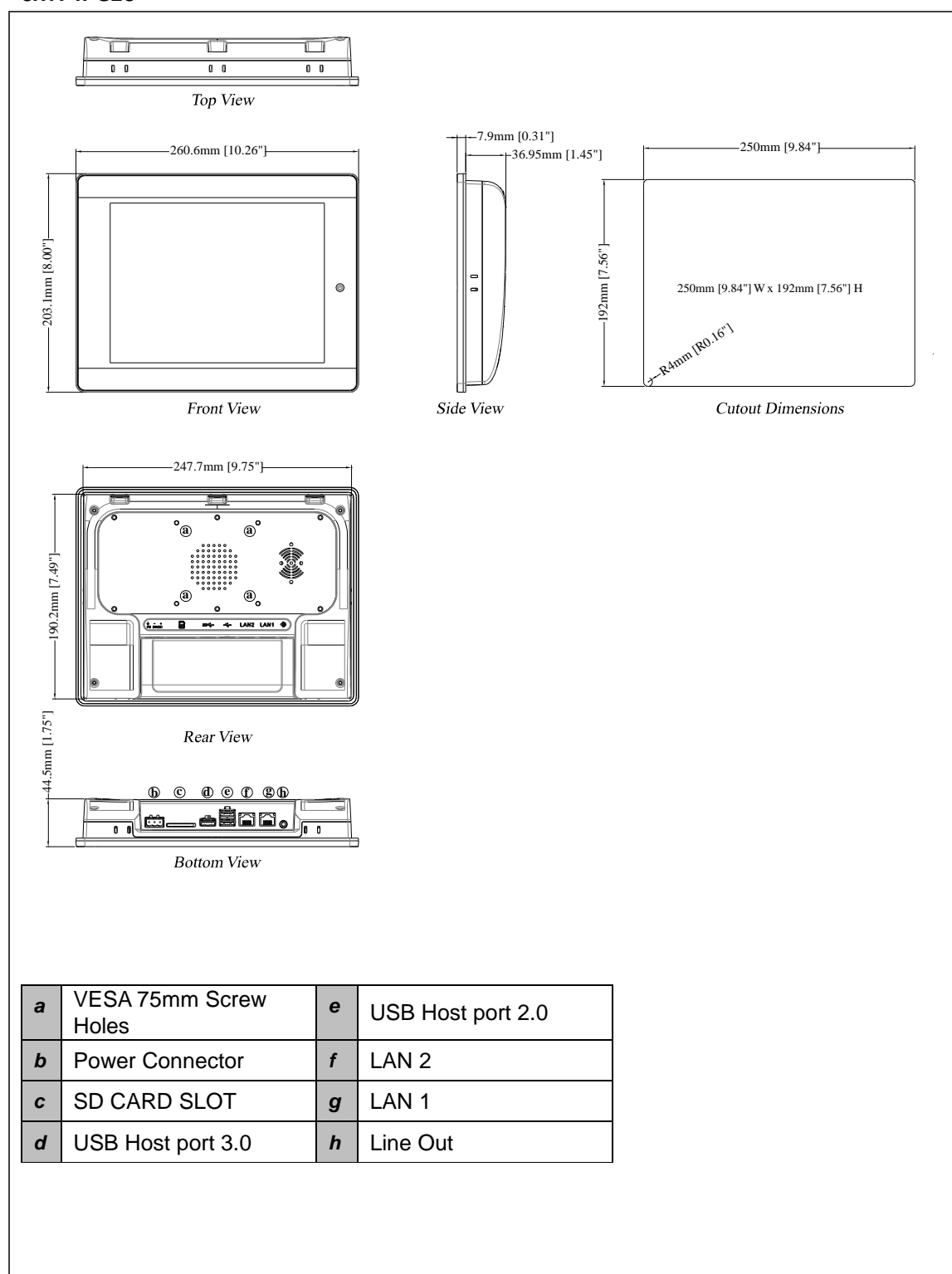

0000

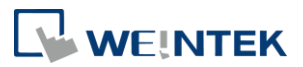

# 4. LED Indicators

cMT-iPC15 The LED indicators indicate: Orange LED: Power status Green LED: SSD writing status Blue LED: Ethernet communication status

cMT-iPC10 The LED indicator indicates: Orange LED: Power status

# 5. Lithium Battery

The cMT-iPC15 / cMT-iPC10 require a CR-2032 lithium battery to keep the RTC running.

After replacing the battery, please enter BIOS to manually set RTC.

**Note:** Please use CR-2032 as the replacement battery when battery runs out. Using other types of battery can cause incorrect display of time.

# 6. Entering BIOS

You can enter BIOS settings by the following two ways:

- Connect a USB keyboard and press F2 key at startup.
- Press and hold on one of the four corners of the screen at startup.

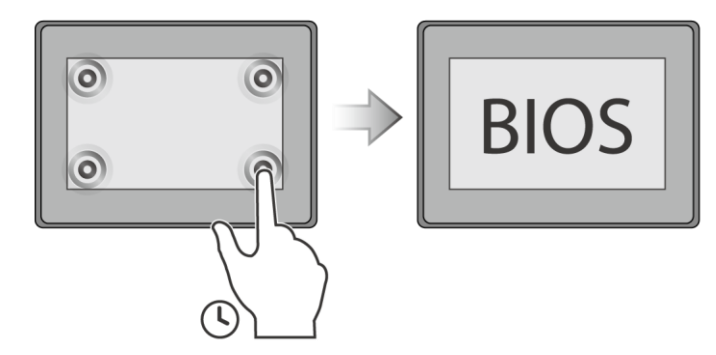

# 7. Installing Windows OS

- Read the Windows installation disc by connecting a USB CD-ROM drive. (Or, burn the Windows ISO image to a USB drive, and then insert the USB drive into HMI.)
- 2. Press and hold on the center of the screen and then select the device.

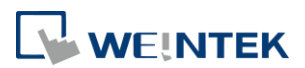

(Or, connect a USB keyboard, and press F5 key at startup.)

#### Note:

 Since cMT-iPC15 / cMT-iPC10 does not offer Windows recovery disc, it is highly recommended to back up the system after installing Windows.

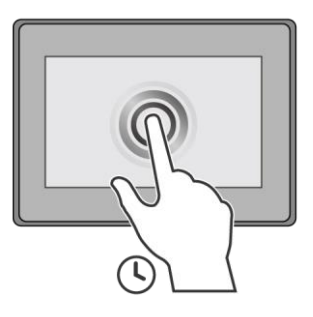

# 8. Turning ON/OFF the HMI

#### ON:

To turn on the HMI, go to BIOS and set whether to automatically turn on, or press the power button to turn on, when the HMI is connected to power supply.

Go to BIOS \ Advanced \ South Cluster Configuration \ Miscellaneous Configuration \ State After G3:

SO State: Automatically turn on when connected to power supply.

S5 State: Press the power button to turn on when connected to power supply.

| Advanced                                                                                             |                                                                                             |
|----------------------------------------------------------------------------------------------------|---------------------------------------------------------------------------------------------|
| Miscellaneous Configuration                                                                          | Item Specific Help                                                                          |
| Hiscellaneous Configuration<br>State After 63 ( <u>55 State</u> )<br>Clock Spread Spectrum (Disable) | Specify what state to go to when<br>power is re-applied after a power<br>failure (G3 state) |
|                                                                                                    |                                                                                             |
|                                                                                                    |                                                                                             |
|                                                                                                    |                                                                                             |
|                                                                                                    |                                                                                             |
|                                                                                                    |                                                                                             |
| P1 Help 14 Select Item 🖬 Change Va                                                                   | lues 🛛 😝 Setup Defaults                                                                     |

#### OFF:

To turn off the HMI, you can either turn off in Windows, or set the function of the power button in Windows Control Panel \ System and Security \ Power Options \ Change what the power buttons do, and press the power button when HMI is ON.

(1) Unplugging power cord directly can cause stop error and lead to data loss.

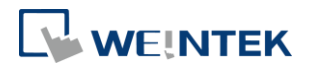

# 9. Driver

After installing Windows OS, install the required software / hardware drivers, in the same order as listed in the following link.

Download Link:

cMT-iPC15:

http://www.weintek.com/Download/cMT/cMT iPC15/driver/cMT iPC15 driver.htm cMT-iPC10:

http://www.weintek.com/Download/cMT/cMT iPC10/driver/cMT iPC10 driver.htm

# **10.** Touchscreen Calibration

To do touchscreen calibration, run HIDeGalaxTouch Tool.

To do an advanced calibration, go to [Advanced] \ [Linearization], and choose from 9 Points or 25 Points Calibration.

| HIDeGalaxTouch          | Tool V2.12.0.8813 : US | B Touchscreen × |
|-------------------------|------------------------|-----------------|
| General About           |                        |                 |
| HID Touch Digitizer     |                        |                 |
| USB<br>USB<br>Touchscre |                        |                 |
| 4 Points Calibration    | Draw Test              | Advanced        |
|                         |                        |                 |
|                         | OK                     | Cancel Apply    |

7